## Javafx Setup on Eclipse

How to setup javafx on eclipse:

- Download java SE jdk 14 from oracle and install it.
- Download eclipse and install it then run it
- From eclipse menus select Help/ Eclipse Marketplace
  - Search for fx in the box
  - install e(fx)clipse\_\_\_\_\_
  - Accept license and finish installation
  - Restart eclipse
- Download and install javafx sdk library from openjfx.io
  - unzip it (extract) and save into a small known location (assume c:\loc\jdk\_)
- In eclipse create a javafx user library as follows:
  - Select window/ preferences/ java / Build path/ user libraries
    - click new and type javafx to create a library called javafx
    - click Add External JARs
      - ( Copy all jar files from folder c:\loc\jdk\_\lib ) and put them there
    - click Apply and close
- (A) Go back to eclipse and select your project (main folder) then click right button and select
  - build path/ Add libraries / user library
    - Select javafx (tick)
    - finish

(now all errors in project should disappear)

- (B) From eclipse (while project is open) select run/ run configuration
  - Go to Arguments
  - in the box under VM Arguments type the following line:

--module-path "c:\loc\jdk\_\_\lib" --add-modules javafx.controls,javafx.fxml

(two dashes before and one in the middle e.g. (two)-module(one)-path)

- Apply and then run

Your javafx program should now work fine

To get a new project working you can either use the same project template and change the code or repeat the last two steps for the new project (steps A and B from above). You should not have to do that each time, but there seems to be a problem with the fx eclipse plugin so just do it.

You can also watch this video:

https://www.youtube.com/watch?v=bC4XB6JAaoU&ab\_channel=JavaCodingCommunity-ProgrammingTutorials